# **COMMENT CRÉER UN COMPTE/PROFIL FACEBOOK**

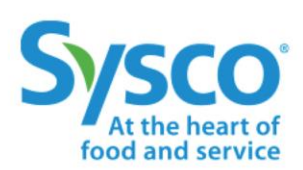

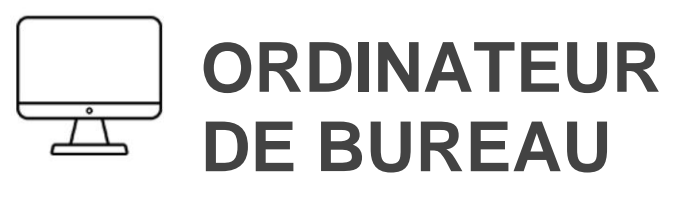

# **1. ACCÉDEZ À FACEBOOK**

Rendez-vous sur www.facebook.com.

#### 2. CRÉEZ UN NOUVEAU COMPTE

Saisissez votre prénom et votre nom, votre numéro de téléphone cellulaire ou votre adresse courriel, votre nouveau mot de passe, votre date de naissance et votre sexe.

Un code vous sera demandé pour confirmer vos informations. Le code sera envoyé à votre compte cellulaire ou votre boîte de courriel.

Suivez les étapes pour personnaliser votre compte.

#### **1. CRÉEZ UNE PAGE D'ENTREPRISE**

Cliquez sur CRÉER à partir de la barre d'onglets, puis cliquez sur PAGE.

SÉLECTIONNEZ UNE ENTREPRISE OU UNE **MARQUE**. Saisissez les informations demandées.

Suivez les étapes pour personnaliser votre page.

#### 2. INFORMATIONS SUR LA PAGE D'ENTREPRISE

Une fois la page créée, assurez-vous de cliquer sur Modifier les informations de la page pour ajouter :

- Description
- Coordonnées
- -Lieu
- Heures d'ouverture

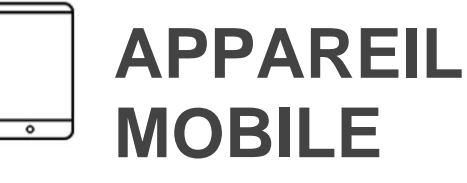

### **1. TÉLÉCHARGEZ L'APPLICATION**

Facebook pour iOS

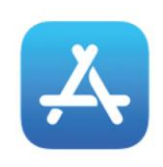

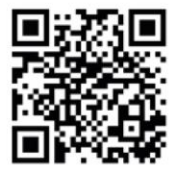

Facebook pour Android

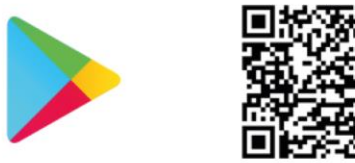

# 2. REJOIGNEZ FACEBOOK

Appuyez sur S'inscrire ou sur Facebook

# **3. INFORMATIONS SUR L'UTILISATEUR**

Suivez les instructions à l'écran et saisissez votre prénom et votre nom, votre date de naissance et votre sexe.

Saisissez votre adresse courriel ou votre numéro de téléphone cellulaire ou appuyez sur Utiliser son adresse courriel.

Créez un mot de passe dont vous vous souviendrez.

#### **Cliquez sur S'inscrire**

#### 4. CONFIRMEZ VOTRE COMPTE

Pour terminer la création de votre compte, vous devez confirmer votre adresse courriel ou votre numéro de téléphone cellulaire.

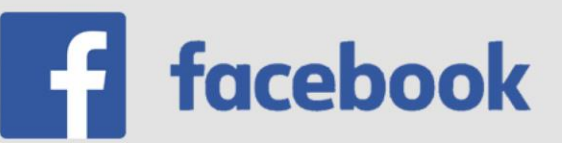

# **COMMENT CRÉER UN COMPTE INSTAGRAM**

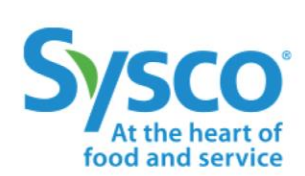

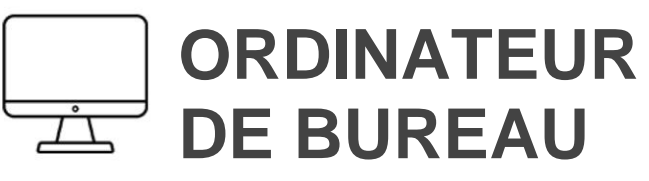

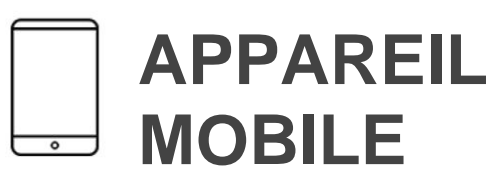

### 1. TÉLÉCHARGEZ L'APPLICATION

Instagram pour iOS

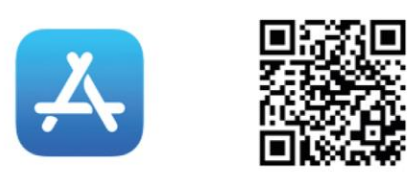

Instagram pour Android

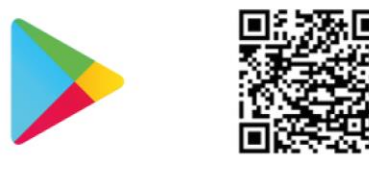

#### 2. INSCRIVEZ-VOUS

Créez un nouveau compte en saisissant les informations demandées en fonction de la plateforme (iOS ou Android). Un code de confirmation vous sera demandé.

Vous pouvez également vous connecter avec Facebook pour vous inscrire à votre compte.

#### **3. INFORMATIONS SUR L'UTILISATEUR**

Si vous vous inscrivez avec votre adresse courriel ou votre numéro de téléphone, créez un nom d'utilisateur et un mot de **passe**, remplissez les informations de votre profil, puis appuyez sur Suivant. Si vous vous inscrivez à l'aide de votre compte Facebook, vous serez invité à **vous connecter à votre** compte Facebook si vous êtes actuellement déconnecté.

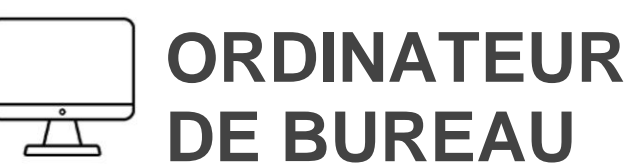

### **1. RENDEZ-VOUS SUR INSTAGRAM**

Rendez-vous sur www.instagram.com.

#### 2. INSCRIVEZ-VOUS

Cliquez sur S'inscrire, saisissez votre adresse courriel, créez un nom d'utilisateur et un mot de **passe** ou cliquez sur Se connecter avec Facebook pour vous inscrire à l'aide de votre compte Facebook.

Si vous vous inscrivez avec une adresse courriel, cliquez sur S'inscrire. Si vous vous inscrivez avec votre compte Facebook, vous serez invité à vous connecter à votre compte Facebook si vous êtes actuellement déconnecté.

Si vous vous inscrivez avec une adresse courriel, assurez-vous d'entrer votre adresse courriel correctement et choisissez une adresse courriel que vous seul pouvez accéder. Si vous vous déconnectez et que vous oubliez votre mot de passe, vous devrez pouvoir accéder à votre boîte de courriel pour revenir à votre compte Instagram.

# 1. PASSER D'UN COMPTE PERSONNEL À UN COMPTE PROFESSIONNEL

Une fois créé, à partir de votre profil, cliquez sur PASSER AU COMPTE PROFESSIONNEL.

Cliquez sur **ENTREPRISE** et suivez les étapes pour personnaliser votre compte.

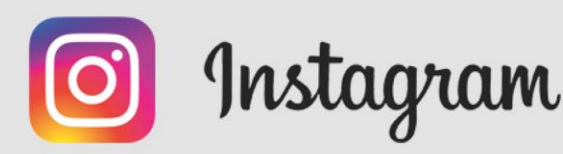